# **Deed Reader Pro IT Installation Instructions**

#### Manual Installation

- 1. Download the latest version of Deed Reader Pro from <u>www.deedreaderpro.com/download</u>
- 2. Run the installer and follow the on screen prompts
- 3. During installation, an Optical Character Recolonization (Terreract-OCR) engine will be installed. It will be installed silently in the background.
- 4. After the installation has been completed you will be prompted to select Finish and launch the program. You should launch the program when logged into Windows under the Users account who will be using the program rather than under an Admin account.
- 5. After launching the program, the User Registration form will open if this is a new installation. If you are updating Deed Reader Pro from an older version nothing else needs to be done. If you need to update the license key, open the registration window by clicking

(Info) > User Registration.

| User Registration X                                                                          |                   |  |
|----------------------------------------------------------------------------------------------|-------------------|--|
|                                                                                              | User Registration |  |
| Name:                                                                                        |                   |  |
| Company:                                                                                     |                   |  |
| Email:                                                                                       |                   |  |
| How did you hear about DRP:                                                                  |                   |  |
| Request Demo Activation Key                                                                  |                   |  |
| Activation Key:                                                                              |                   |  |
| Activation Key Expiration:                                                                   |                   |  |
| Purchase Activation Key                                                                      |                   |  |
| For help with activation keys and subscriptions<br>contact: <u>support@deedreaderpro.com</u> |                   |  |

If you already have an Activation Key, enter it the Activation Key and press *Update License*. You do not need to fill out the contact form.

| DRP User Registration X                                                                                                    |                   |  |
|----------------------------------------------------------------------------------------------------|-------------------|--|
|                                                                                                    | User Registration |  |
| Name:                                                                                                    |                   |  |
| Company:                                                                                                    |                   |  |
| Email:                                                                                                    |                   |  |
| How did you hear about DRP:                                                                                                    |                   |  |
| Update License                                                                                                    |                   |  |
| Activation Key: ABCDE-ABCDE-ABCDE-ABCDE                                                                                           |                   |  |
| Activation Key Expiration:                                                                                                    |                   |  |
| Purchase Activation Key                                                                                                    |                   |  |
| For help with activation keys and subscriptions contact: <a href="mailto:support@deedreaderpro.com">support@deedreaderpro.com</a> |                   |  |

You are now finished with the installation and activation.

6. If you do not have an Activation Key, a Demo Activation Key will be provided after filling out the User Registration form and the pressing *Request Demo Activation Key* 

## Installation With Deployment Software or PowerShell

The installer supports use of the flags /silent and /verysilent for silent installs.

Two parameters, **/key** and **/user** can be used with the installer to automatically register the Activation Key. /key is used to provide the activation key and /user is used to provide the Windows username. The /user parameter is only needed if the machine is not logged into the account of the user that will be using Deed Reader Pro. Use of /key and /user parameters are not needed when installing an update to Deed Reader Pro.

#### Example Installation Commands with PowerShell

PowerShell should be run as administrator with these commands.

#### **Basic PowerShell Command**

Start-Process -FilePath "D:\Work\Python\DeedReader\Installer\DeedReaderProSetupVersion5\_7.exe" -ArgumentList "/verysilent", "/key= ABCDE-ABCDE-ABCDE-ABCDE", "/user=JohnDoe"

#### **Direct Invocation via PowerShell Command**

& "C:\Downloads\DeedReaderProSetupVersion5\_7.exe" /verysilent /key="ABCDE-ABCDE-ABCDE-ABCDE-ABCDE" /user="JohnDoe"

### Remote Deployment via PowerShell Remoting

\$computerName = "TargetComputer"

\$installerPath = "\\NetworkShare\DeedReaderProSetupVersion5\_7.exe"

\$licenseKey = "ABCDE-ABCDE-ABCDE"

\$username = "JohnDoe"

Invoke-Command -ComputerName \$computerName -ScriptBlock {

Start-Process -FilePath \$using:installerPath -ArgumentList "/verysilent", "/key=\$using:licenseKey", "/user=\$using:username" -Wait

}

## **Moving License to a Different Machine**

If you need to move a license to a different machine contact <a href="mailto:support@deedreaderpro.com">support@deedreaderpro.com</a> and provide the Windows username for the machine that needs to be deactivated.